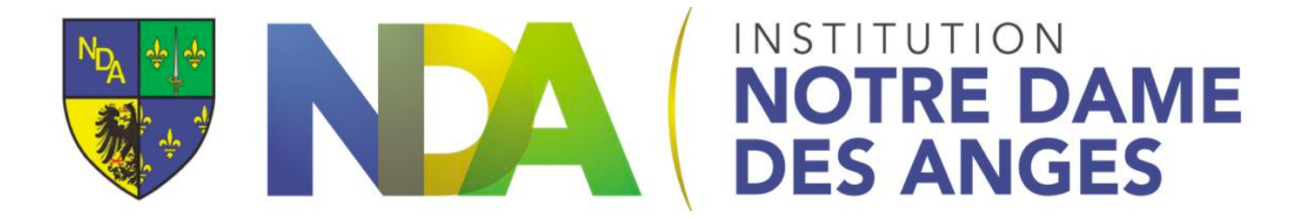

## Envoyer un mail avec son compte Google

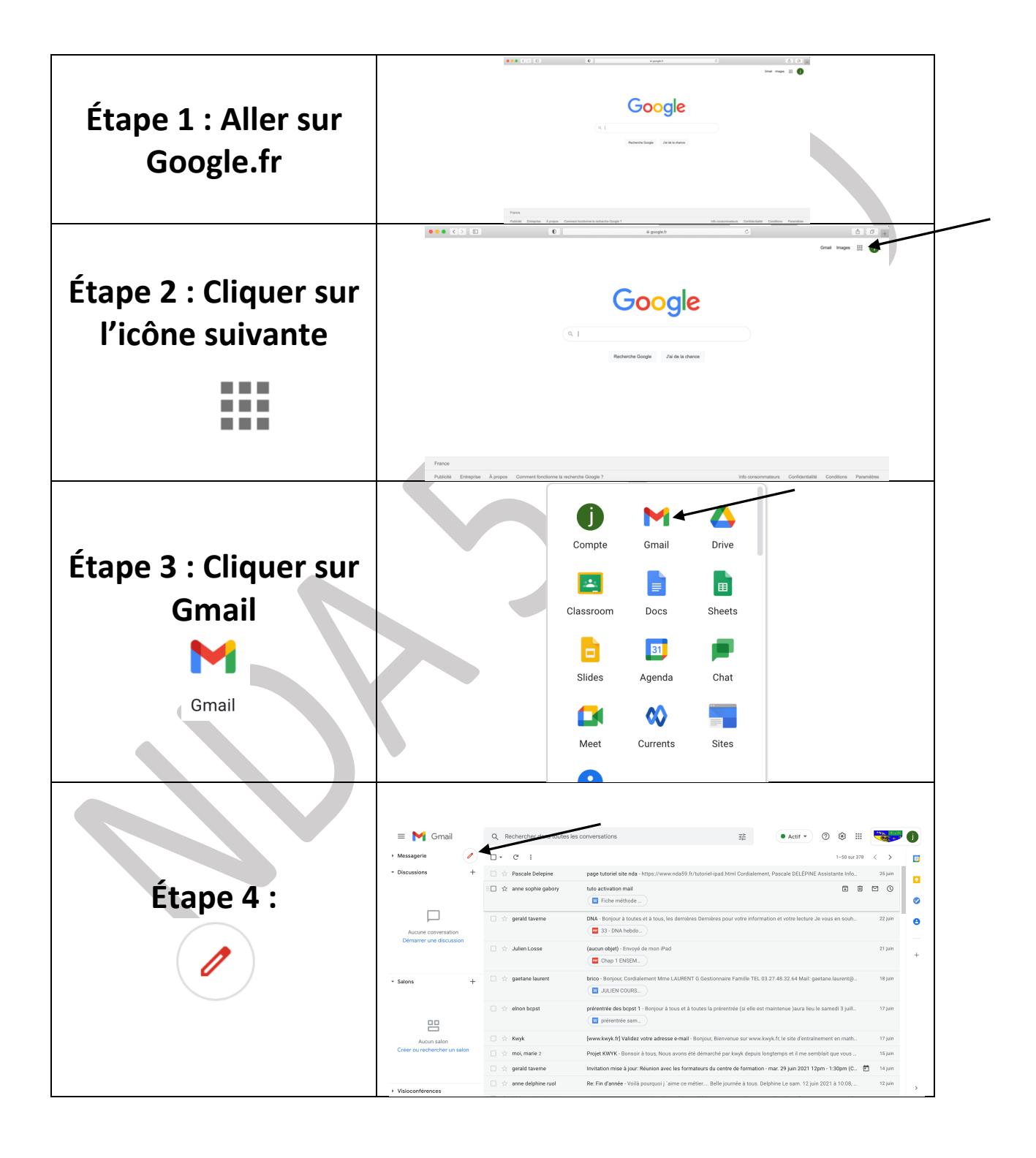

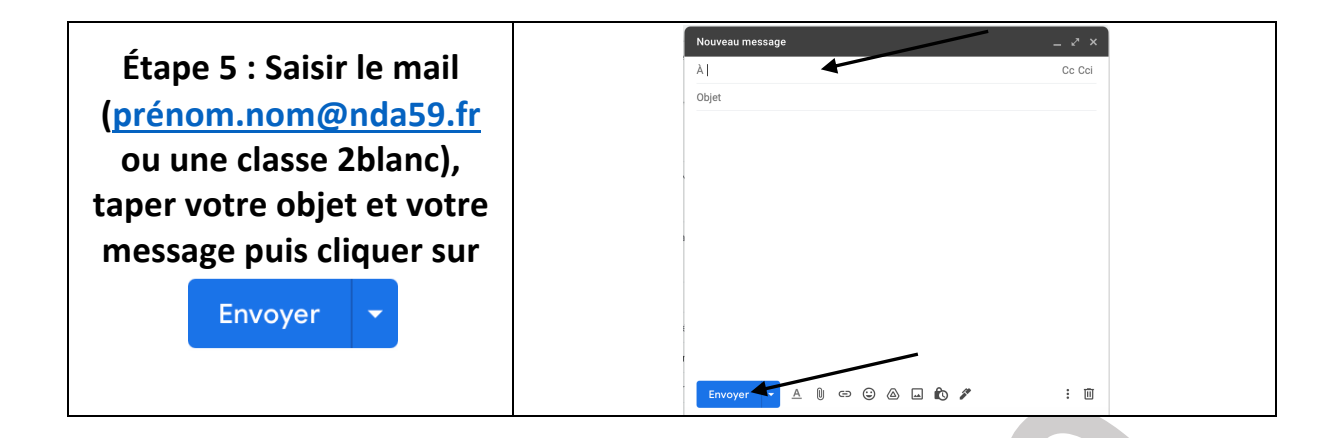